# JWELLEX

https://jwellex.com

📫 🌘 sasta(001)

### **ORDER FURTHER ADVANCE**

Customer

DASHBOARD

Home

Customer

Customer

Customer

Order/Reserve

Order/SR/Cuncel Depatch

My Leg

Customer

Customer

Customer

Customer

Customer

Customer

Customer

Customer

Customer

Customer

Customer

Customer

Customer

Customer

Customer

Customer

Customer

Customer

Customer

Customer

Customer

Customer

Customer

Customer

Customer

Customer

Customer

Customer

Customer

Customer

Customer

Customer

Customer

Customer

Customer

Customer

Customer

Customer

Customer

Customer

Customer

Customer

Customer

Customer

Customer

Customer

Customer

Customer

Customer

Customer

Customer

Customer

Customer

Customer

Customer

Customer

Customer

Customer

Customer

Customer

Customer

Customer

Customer

Customer

Customer

Customer

Customer

Customer

Customer

Customer

Customer

Customer

Customer

Customer

Customer

Customer

Customer

Customer

Customer

Customer

Customer

Customer

Customer

Customer

Customer

Customer

Customer

Customer

Customer

Customer

Customer

Customer

Customer

Customer

Customer

Customer

Customer

Customer

Customer

Customer

Customer

Customer

Customer

Customer

Customer

Customer

Customer

Customer

Customer

Customer

Customer

Customer

Customer

Customer

Customer

Customer

Customer

Customer

Customer

Customer

Customer

Customer

Customer

Customer

Customer

Customer

Customer

Customer

Customer

Customer

Customer

Customer

Customer

Customer

Customer

Customer

Customer

Customer

Customer

Customer

Customer

Customer

Customer

Customer

Customer

Customer

Customer

Customer

Customer

Customer

Customer

Customer

Customer

Customer

Customer

Customer

Customer

Customer

Customer

Customer

Customer

Customer

Customer

Customer

Customer

Customer

Customer

Customer

Customer

Customer

Customer

Customer

Customer

Customer

Customer

Customer

Customer

Customer

Customer

Customer

Customer

Customer

Customer

Customer

Customer

Customer

Customer

Customer

Customer

Customer

Customer

Customer

Customer

Customer

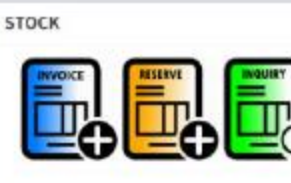

OLD GOLD

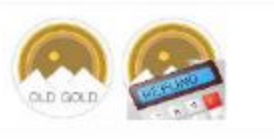

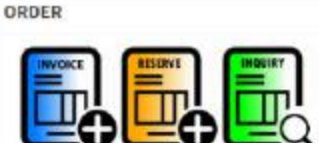

SALES RETURN

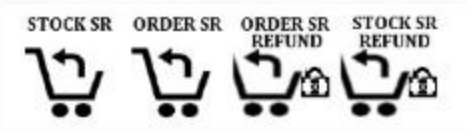

## Order > Order Further Advance

# ORDER Invoice Repair Invoice Order Place Order Inquiry GP Inquiry Repair Place Order Further Advance

|                  | <ol> <li>Items</li> <li>Payments</li> <li>Submit</li> <li>OGP/SR Car</li> </ol> | : Get information<br>: Select payment<br>: Submit the transformer<br>ncel : Select latest | nation about the order<br>ments methods from the payment grid<br>transaction<br>st OGP receipts that should setoff for the bill |  |  |  |  |  |  |
|------------------|---------------------------------------------------------------------------------|-------------------------------------------------------------------------------------------|----------------------------------------------------------------------------------------------------|--|--|--|--|--|--|
| ITEMS            | PAYMENTS                                                                        | SUBMIT OGP/SR/CAI                                                                         | NCEL                                                                                                    |  |  |  |  |  |  |
| Shop ID.         |                                                                                 | 001                                                                                       | Customer Name : SUDARSHANA                                                                                                    |  |  |  |  |  |  |
| Order N          | 0.                                                                              | OR0100006                                                                                 | Telephone : 0717257721<br>Available Advance (LKR) : 50000.00                                                                    |  |  |  |  |  |  |
| Further<br>(LKR) | Advance Amount                                                                  | 0                                                                                         |                                                                                                    |  |  |  |  |  |  |
|                  |                                                                                 |                                                                                           |                                                                                                    |  |  |  |  |  |  |

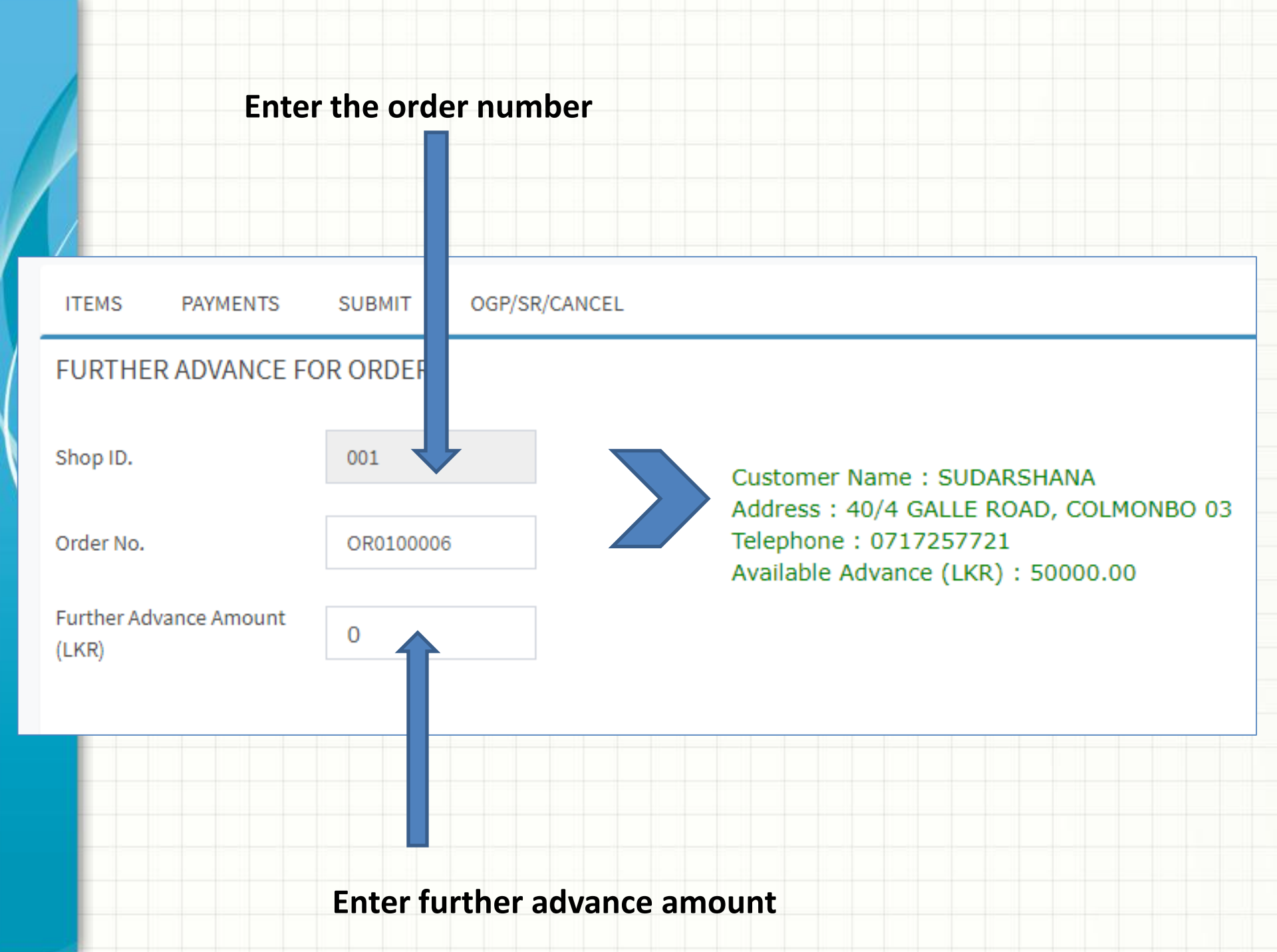

| Go to<br>Selec<br>Now<br>If the<br>error | t the payments'<br>t the payment<br>click ADD P<br><u>sum of pay</u><br>in the final s | tab.<br>nt methoc<br>ment grid | and ent | er amou<br>ches the | nt<br><u>Further</u> | Advanc | <u>e Amo</u> | <u>unt</u> | you will       | get an          |
|------------------------------------------|----------------------------------------------------------------------------------------|--------------------------------|---------|---------------------|----------------------|--------|--------------|------------|----------------|-----------------|
| ITEMS PAYME                              | NTS SUBMIT                                                                             | OGP/SR/CAN                     | CEL     |                     |                      |        |              |            |                |                 |
| Payment Details                          | ;                                                                                      |                                |         |                     |                      |        |              |            |                |                 |
| Payment Type                             | CASH 🗸                                                                                 |                                |         |                     | Туре                 | Ref#   | Ref. Text1   | Ref. Te:   | xt2 Ref. Text3 | Amount<br>(Rs.) |
| Amount (LKR)                             | 10000                                                                                  |                                |         |                     | CASH                 |        |              |            |                | 10000.00        |
| Reference                                |                                                                                        |                                |         |                     |                      |        |              |            |                | <u>10000</u>    |
| ADD PAYMENT                              |                                                                                        |                                |         |                     |                      |        |              |            |                |                 |
|                                          |                                                                                        |                                |         |                     |                      |        |              |            |                |                 |

### Go to 'Submit' tab and click the button

It's done. Now you can print the order further advance receipt.

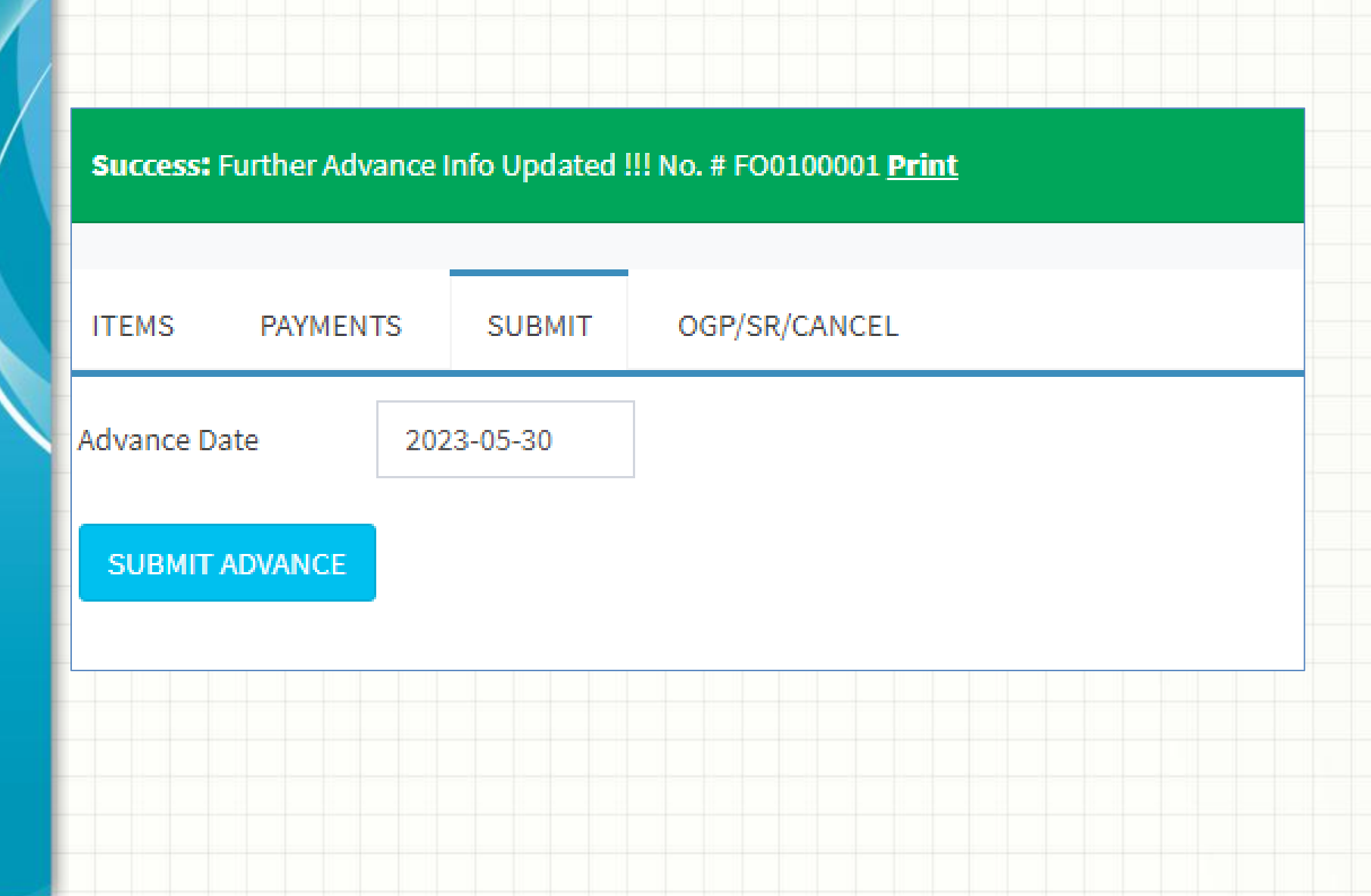

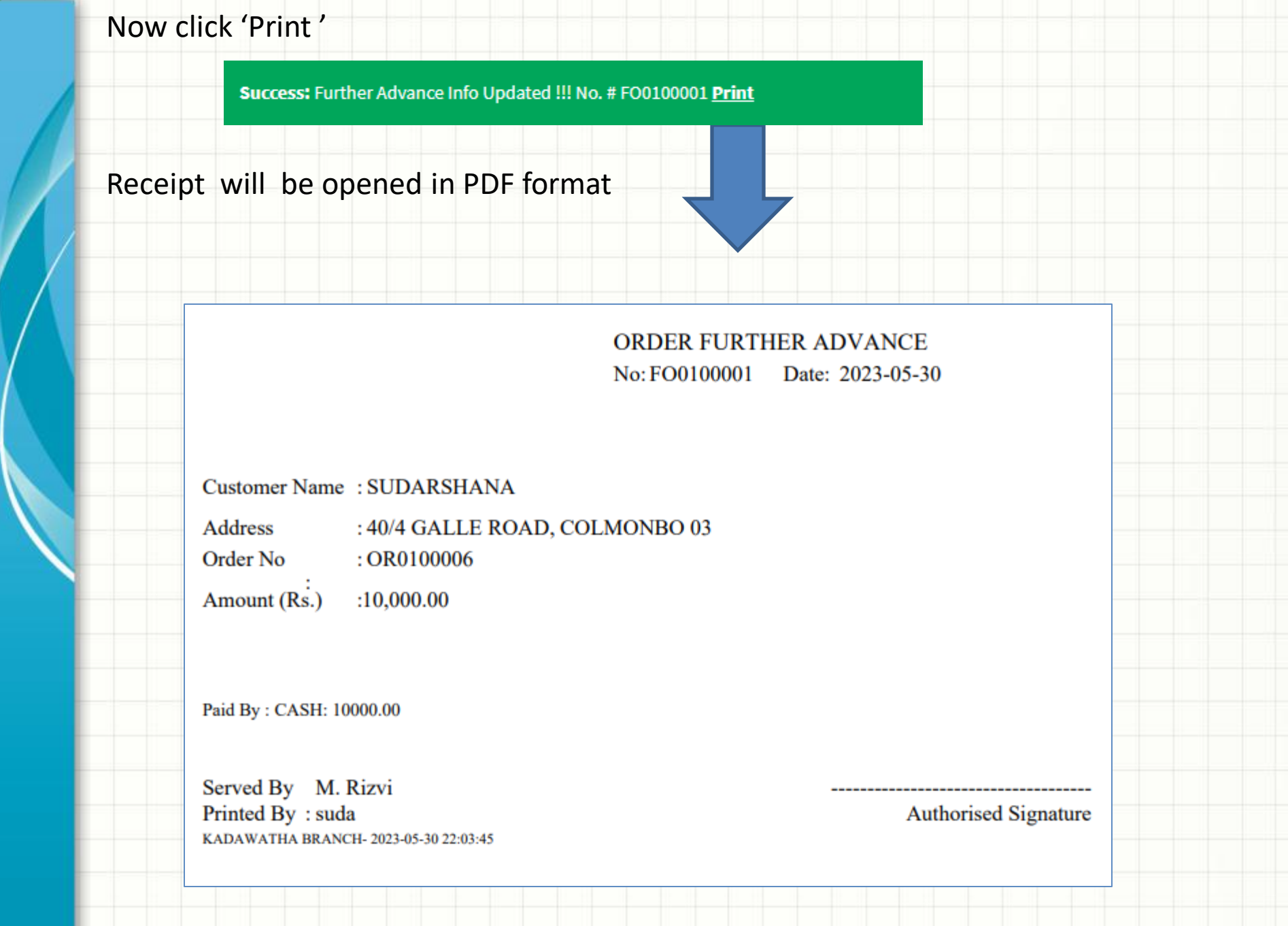

|            | 1. Daily (              | Cash Rep     | oort                          |                |                     |             | 0          | Daily Cas<br>O Witho<br>O Witho<br>O By Ca | <b>sh Flow</b><br>out Advance<br>Advance<br>ashier |                     |                |
|------------|-------------------------|--------------|-------------------------------|----------------|---------------------|-------------|------------|--------------------------------------------|----------------------------------------------------|---------------------|----------------|
| Daily      | Cash/Other Inflov       | w Statement  |                               |                |                     |             |            |                                            |                                                    |                     |                |
| From       | 2023/05/25              |              |                               | To 2023        | /05/25              |             |            |                                            | Search                                             | Print               |                |
| Daily Cas  | sh/Other Inflow St      | atement      |                               |                |                     |             |            |                                            |                                                    |                     |                |
| From       | 2023/05/30              |              | То                            | 2023/05/30     |                     | ]           |            |                                            | Search Print                                       |                     |                |
| Daily Ca   | ash/Other Infl          | ow Statemen  | t 2023/05                     | /30 To 20      | 023/05/30           | )           |            |                                            |                                                    |                     |                |
| NO         | Date                    | AMOUNT (Rs.) | CASH (Rs.)                    | CHEQUE         | CARD                | OGP         | SR         | SETOFF                                     | FCURRENCY                                          | GIFT                | CREDIT         |
| RESER      | THER ADVANCE            |              |                               |                |                     |             |            |                                            |                                                    |                     |                |
| FA0100     | 2023-05-30              | 10,000.00    | 10,000.00                     | 0.00           | 0.00                | 0.00        | 0.00       | 0.00                                       | 0.00                                               | 0.00                |                |
| ORDER FURT | THER ADVANCE            |              |                               |                |                     |             |            |                                            |                                                    |                     |                |
| FO0100001  | 2023-05-30<br><b>TC</b> | 10000.00     | 10000.00<br>Cash<br>20,000.00 | Cheque<br>0.00 | Credit Card<br>0.00 | OGP<br>0.00 | SR<br>0.00 | <b>S</b> etoff<br>0.00                     | Fcurrency<br>0.00                                  | <b>Gift</b><br>0.00 | Credit<br>0.00 |